## Signing Scanned Orders or Documents

| S | Sign List 🤐                                                                                                 | C 58 F 04/01/1960 DIS IN                                                                                                    |   | 3                                           |
|---|----------------------------------------------------------------------------------------------------|----------------------------------------------------------------------------------------------------|---|---------------------------------------------|
| 2 | Date +<br>Orders<br>Notes<br>Documents                                                                      | ▲ Page 2 of 2142 →<br><u></u> ▲ ▶ 1:1 ⊞  ፲ ֎ ֎                                                                                                    | [ | Prev Placeholder Next Placeholder Find Next |
| 2 | Sierra View Discharge Summary 0105-0024<br>Routine<br>Solff<br>20/2/010 10/2002<br>Solff<br>Physician Order | MOTION NEW MODELLA COMM                                                                                                    |   |                                             |
|   | 68/M<br>Hill/06/18 13:01<br>Physician Order<br>57/M<br>11/03/18 15:13<br>Physician Order                    | ATT A THE AND A SUBJECT AND A SUBJECT A |   |                                             |
|   | 57/M<br>57/M<br>11/02/18 09:52<br>Physician Order                                                           | And And And And And And And And And                                                                                                    | 4 | 5                                           |

## STEPS:

- 1. From your sign queue, select 'Documents'.
- 2. Select patient with scanned document.
- 3. Click 'Next Placeholder' to maneuver to page with requirement for signature.
- 4. Click 'Sign'

5. Continue above process until the 'Submit' button is available. This indicates all pages are ready to sign. Click 'Submit' and enter your pin.